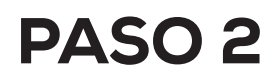

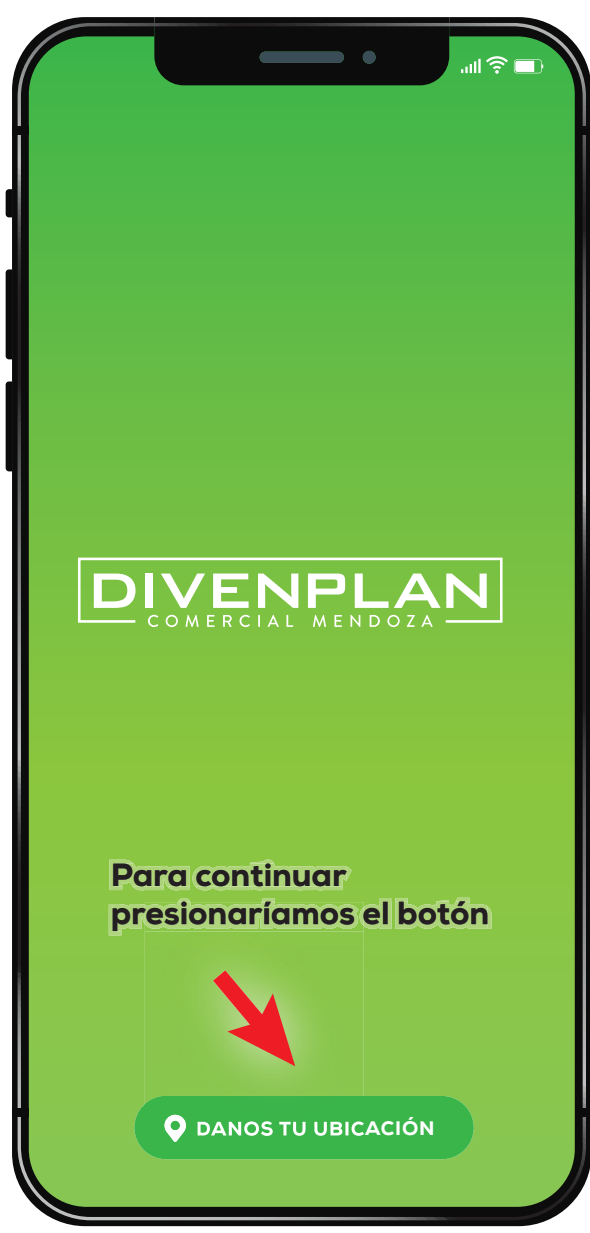

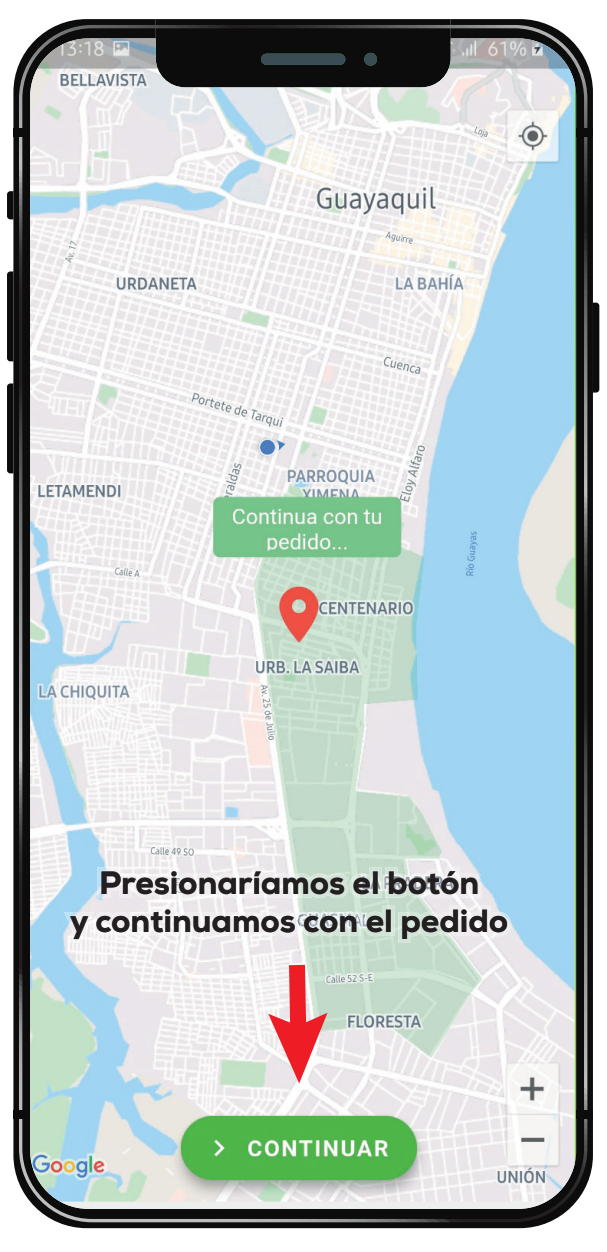

| PASO 3                                                        |                            |
|---------------------------------------------------------------|----------------------------|
|                                                               | <b>- ○  </b>    <b>○ -</b> |
|                                                               | PLAN                       |
| Ciudadela / Cooperat                                          | iva                        |
| Manzana / Bloque                                              | Villa / Depart             |
| Celular                                                       |                            |
| CONTINUAR<br>Ingresa los datos<br>y continuamos con el pedido |                            |

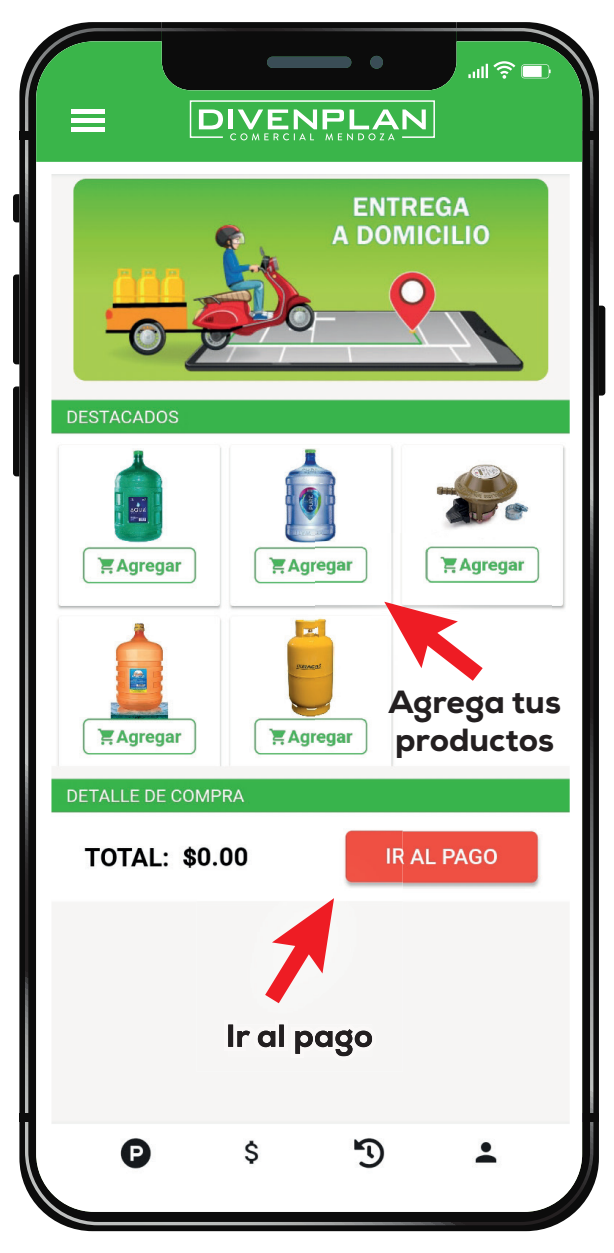

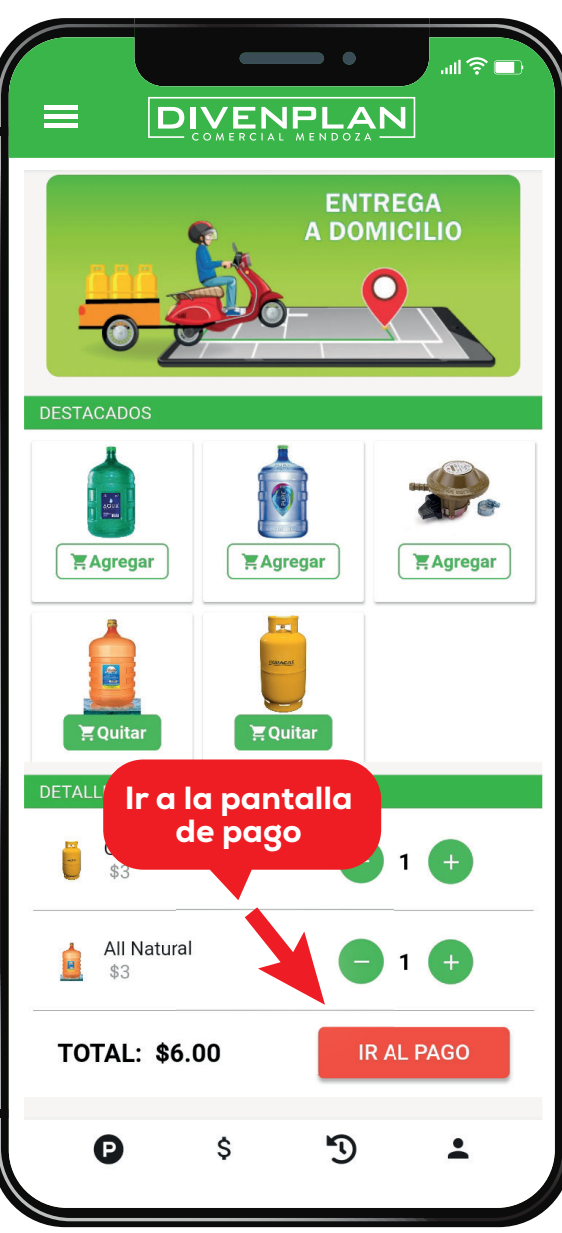

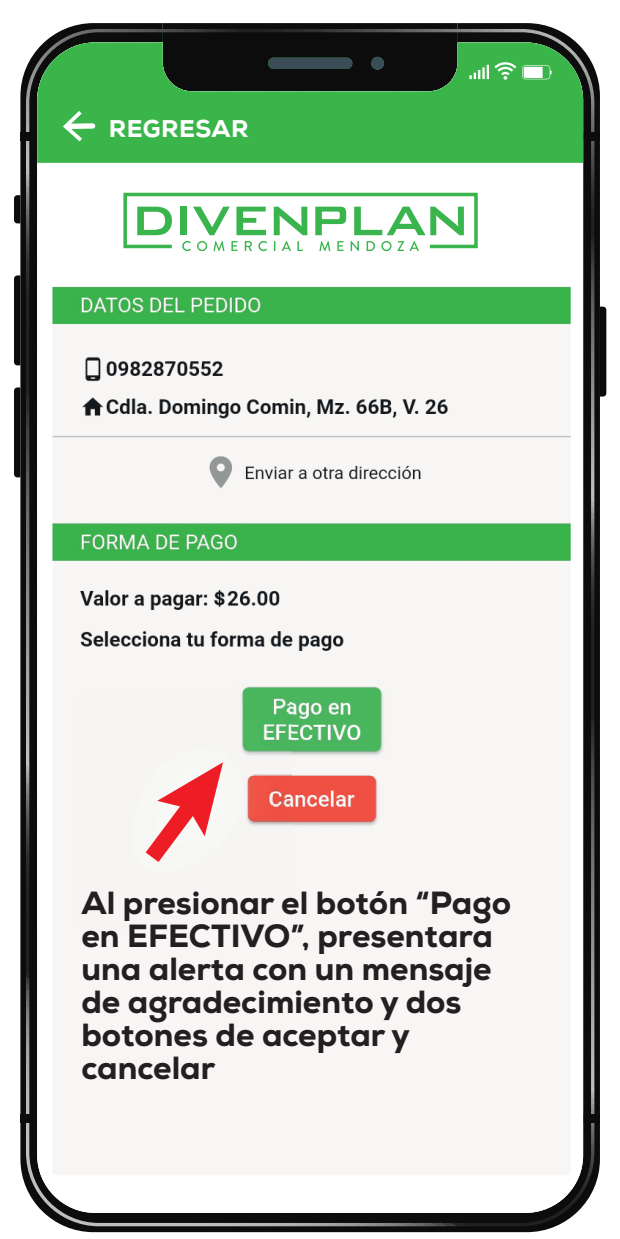

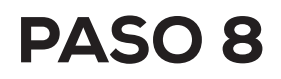

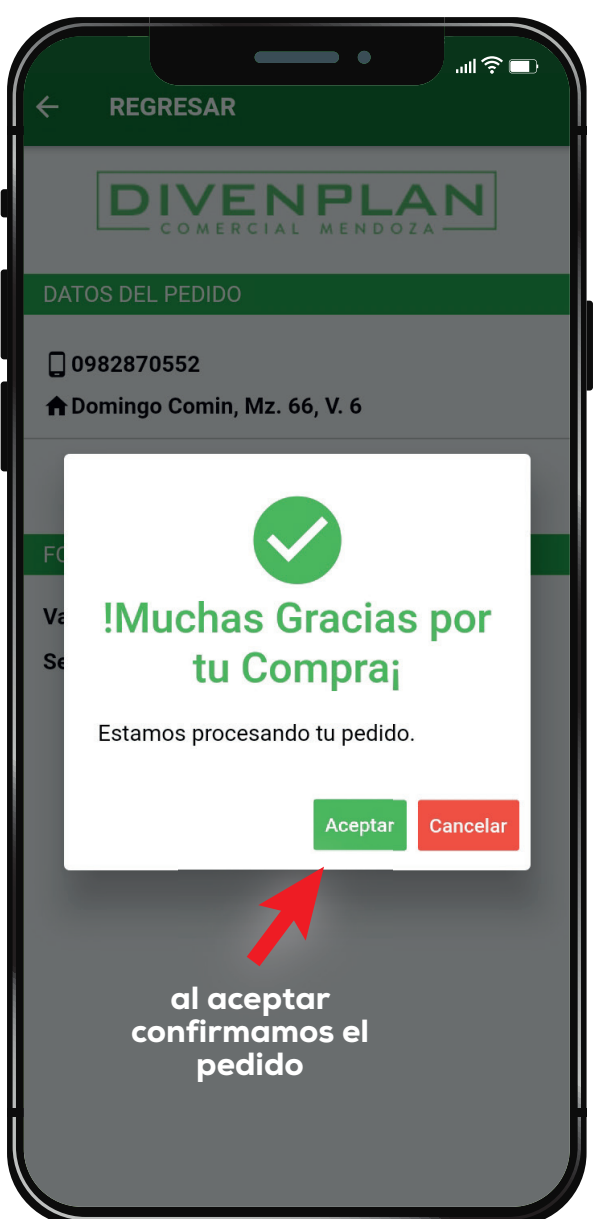

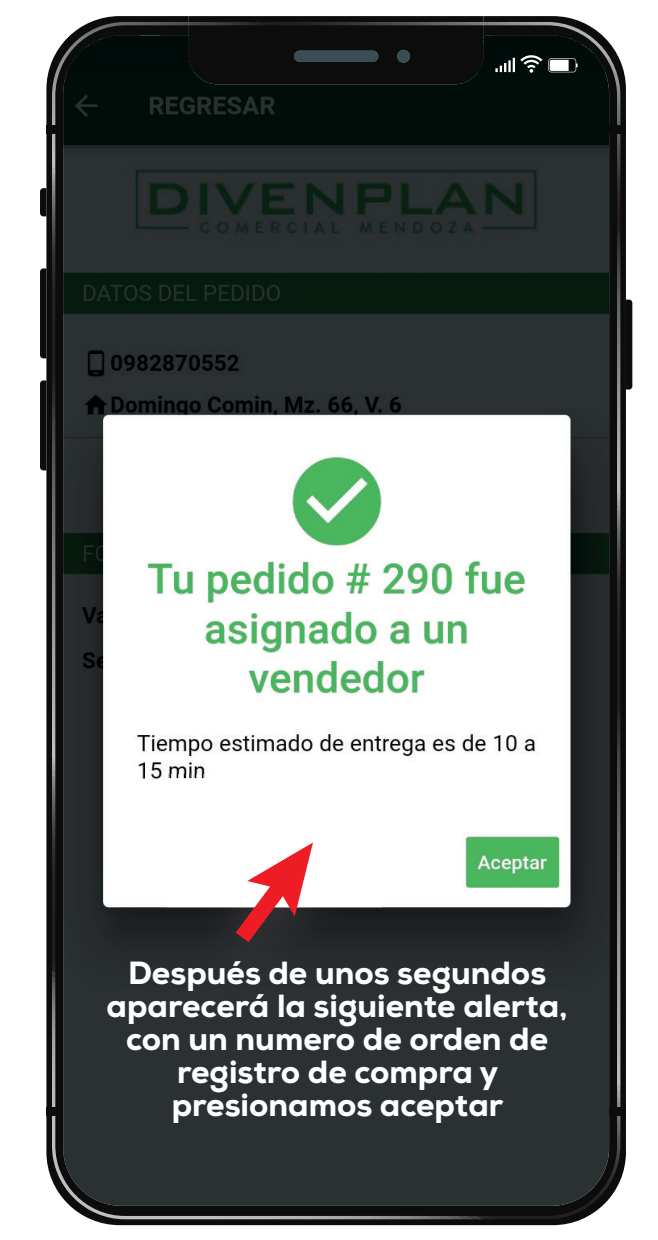